www.koi.or.kr

# 2020년도 제37회 한국정보올림피아드(KOI) 2차 대회 접수 메뉴얼

2020년 10월 21일

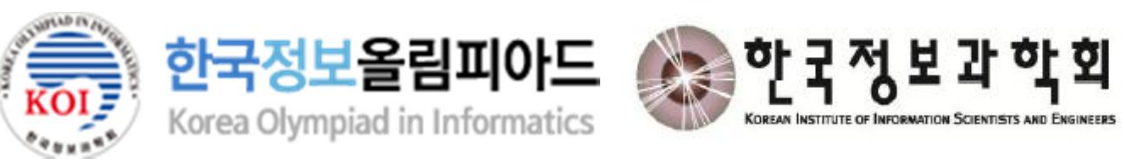

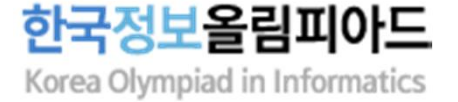

# Index

- 01 접수페이지 로그인 (p.3~5)
- 02 접수 유의사항 안내 및 개인정보 동의 (p.6)
- 03 개인정보 확인 및 수정 (p.7)
- 04 접수 정보 선택 및 입력 (p.8~11)
- 05 접수 확인 및 결제 진행 (p.12)
- 06 접수 완료 및 접수내역 확인 (p.13)

## 01. 접수페이지 로그인

### 한국정보올림피아드 Korea Olympiad in Informatics

#### 사용자 로그인

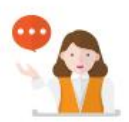

#### 원서접수 유의 사항

- ▶ 한국정보을림피아드를 위한 접수페이지 입니다. 일반 자격접수는 홈페이지를 이용해 주시기를 부탁드립니다.
- > 접수정보가 을바르지 않은 경우 차후 접수가 취소 될 수 있습니다.
- > 접수확인은 홈페이지(https://license.kpc.or.kr)에서 확인하시기 바랍니다.
- > 참가 대상은 1차 대회 동상 이상 수상자이며, 자세한 내용은 한국정보을림피아드 홈페이지(https://koi.or.kr/)에서 확인하시 기 바랍니다.

|                    | 사용자아이디              |                      |
|--------------------|---------------------|----------------------|
| 2020년<br>친구저님오리피아드 | 비밀번호                |                      |
| 2차 대회 접수           | 로그인                 |                      |
| 2020, 11, 15(일)    | 회원가입 아이디 찾기 비밀번호 찾기 | 디 및 비밀번호를 분실한 경우     |
| 한국정보올림피아드          | 0-0                 | 디 및 비밀번호 찾기를 이용해 주세요 |
|                    |                     |                      |

© Korea Productivity Center. All Rights Reserved.

### 추가 설명

□ 접수페이지(<u>https://license.kpc.or.kr/nasec/rceptexmncnfirm/url/exclusiveApplyGate.do?dXJsU2VxPTg5MQ</u>==)에서 1차 대회에서 사용한 로그인 정보로 로그인합니다.

### □ 아이디 찾기를 클릭하여 개인 회원, 회원 아이디를 선택하고 다음을 클릭합니다. □ 아이디 찾기 방법 5가지 중 1가지를 선택하여 인증 후 아이디를 확인합니다. □ 아이디 찾기를 시도하였으나 실패한 경우 한국생산성본부 고객센터(1577-9402)로 문의해주시기 바랍니다.

#### 추가 설명

□ 아이디 찾기

| 아이디 / 비밀번호 찾기                                                           |         | 아이디 / 비밀번호 찾기                                                               |
|-------------------------------------------------------------------------|---------|-----------------------------------------------------------------------------|
| 아이디 찾기                                                                  | 비밀번호 찾기 | 아이디 찾기 비밀번호 찾기                                                              |
| ▲ 차이려느 0b0/DI르 서태해 즈세이                                                  |         | ● 아이디 찾는 방법을 선택해 주세요.                                                       |
| <ul> <li> 및 드디는 이이디를 한국에 무제요.</li> <li> 개인 회원</li> <li> 단체 :</li> </ul> | 회원      | ✓ 회원정보에 등록 된 휴대폰으로 찾기<br>회원정보에 등록한 휴대폰 번호와 입력한 휴대폰 번호가 같아야 인증번호를 받을 수 있습니다. |
| <ul> <li>회원 아이디</li> </ul>                                              |         | 이름<br>휴대전화 번호 번호만 입력 인증번호 받기<br>인증번호 입력 확인                                  |
| 다음                                                                      |         | ⑦ 인승편호가 오시 않을 경우                                                            |
|                                                                         |         | <ul> <li>♡ 외원정오네 등록 된 이메일도 안당</li> <li></li></ul>                           |
|                                                                         |         | ⊘ 본의 명의(이름)로 가입 된 휴대전화 본인 인증                                                |
|                                                                         |         | ⊘ 이름 / 생년월일 / 성별로 찾기                                                        |

# 01. 접수페이지 로그인- 아이디 찾기

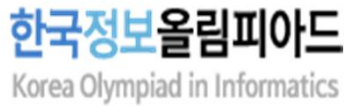

4

## 01. 접수페이지 로그인 – 비밀번호 찾기

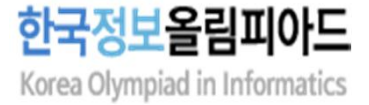

### 🗆 비밀번호 찾기

추가 설명

| 아이디 / 비밀번호 찾기             |         | 아이디 / 비밀번호 찾기                                                               |
|---------------------------|---------|-----------------------------------------------------------------------------|
| 아이디 찾기                    | 비밀번호 찾기 | 아이디 찾기 비밀번호 찾기                                                              |
| 비밀번호를 찾는 방법을 선택해주세요       | 2.      | 비밀번호를 찾는 방법을 선택해주세요.                                                        |
| <ul> <li>개인 회원</li> </ul> | 단체 회원   | ✓ 회원정보에 등록 된 휴대폰으로 찾기<br>회원정보에 등록한 휴대폰 번호와 입력한 휴대폰 번호가 같아야 인증번호를 받을 수 있습니다. |
| • 회원 아이디                  |         | 이름<br>휴대전화 번호 번호만 입력 인증번호 받기                                                |
| 아이디                       |         | 인증번호 입력<br>② 인증번호가 오지 않을 경우                                                 |
| 다음                        |         | ✓ 회원정보에 등록 된 이메일로 인증                                                        |
|                           |         | ♥ 이이번 같던 단종 ✓ 이이번 같던 단종 ✓ 본의 명의(이름)로 가입 된 휴대전화 본인 인증                        |

□ 비밀번호 찾기를 클릭하여 개인 회원, 회원 아이디를 선택 및 아이디 입력 후 다음을 클릭합니다.

□ 비밀번호 찾기를 시도하였으나 실패한 경우 한국생산성본부 고객센터(1577-9402)로 문의해주시기 바랍니다.

□ 비밀번호 찾기 방법 4가지 중 1가지를 선택하여 인증 받은 후 비밀번호를 확인합니다.

# 02. 접수 유의사항 안내 및 개인정보 동의

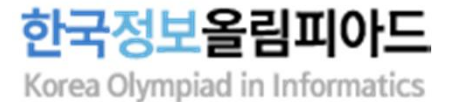

### 접수 유의사항 안내

추가 설명

### 개인정보 수집·이용 동의

| 2020년 한국정보올림피아드 2차 대회 접수                                                                                                    | • 개인정보수집<br>개인정보수집·이용 내                         | ·이용 동의서<br>역 (필수사항)                               |                                 |                                                           | 동의합니다 💽                                   |                             |
|----------------------------------------------------------------------------------------------------|-------------------------------------------------|---------------------------------------------------|---------------------------------|-----------------------------------------------------------|-------------------------------------------|-----------------------------|
| 2020년 한국정보올림피아드 2차 대회           시험일 2020-11-15                                                                                                    |                                                 | 수집·이용 항목                                          |                                 | 수집·이용 목적                                                  | 보유기간                                      |                             |
| ○ 원서접수 유의 사항 사회도한 대상자(군민기초생활승금대상자, 차상원계측)인 경우 성경제 후 다음인 절차를 통                                                                                                    | 이름, 생년월일, 성별,<br>주소, 재학구분, 최종학<br>분, 학교명, 학교주소, | 사진, 휴대전화, 이메일, 자택<br>학력, 사용언어, 학년, 학교구<br>보호자 연락처 | 한국정보을림피아드 접수 및<br>운영            | 참가신청일로 부터                                                 | 5년                                        |                             |
| 지외농법 대정지(국민기소정철부급대정지, 자정위계등)의 정부 전철제 후 다음의 철자를 통해지 원물 예정합니다.<br>> "전형료 면제 신청서"(학회소정양식)를 KOI 홈페이지(http://www.koi.or.kr)에서 다운로드 받습니다.<br>> 신청서와 관련 증명서(국민기초생활수급대상자 증명서, 차상위계층 확인서 등)를 koi@koi.or.kr로 제출합니다(이메일 제출).<br>> 1차 대회 기신청자는 증빙서류 없이 신청서만 제출 가능합니다.<br>> 대회 종료 후 관련 서류의 증빙이 확인되면 환불 예정입니다.<br>○ 원서접수 전형료 반환(취소/환불) 규정 |                                                 | 위의 개인정보 수집<br>개인정보 제3자 제공 대                       | ·이용에 내안 동의들 거무할 권·<br>내역 (필수사항) | 리가 있습니다. 그러나 동의들 거무                                       | '말 성우 원활안 회원 J                            | 아미스들 세공일 수 없습니다.<br>동의합니다 💽 |
|                                                                                                    |                                                 | 제공받는 자                                            | 제공목적                            | 제공하는 항목                                                   |                                           | 보유기간                        |
|                                                                                                    |                                                 | 한국정보과학회                                           | 한국정보을림피아드 개최                    | 이름, 생년월일, 성별, 사<br>일, 자택주소, 재학구분,<br>학년, 학교구분, 학교명,<br>락처 | 진, 휴대전화, 이메<br>최종학력, 사용언어,<br>학교주소, 보호자 연 | 참가신청일로 부터 5년                |
| 전형료 반환 경우                                                                                                    | 전형료 반환 규정                                       | ⊘ 위의 개인정보 수집                                      | ·이용에 대한 동의를 거부할 권               | 리가 있습 <mark>니</mark> 다. 그러나 동의를 <mark>거</mark> 부          | 할 경우 원활한 회원 /                             | 서비스를 제공할 수 없습니다.            |
| 접수기간중 취소한 경우<br>(11월 02일 23:59:59 까지 취소한 경우)                                                                                                    | 100% 환불                                         |                                                   |                                 |                                                           |                                           |                             |
| 대회 1주일이전 취소한 경우<br>(11월 08일 23:59:59 까지 취소한 경우) 50% 환불                                                                                                    |                                                 |                                                   |                                 | 원서접수하기                                                    |                                           |                             |
| 전형료를 과오납한 경우                                                                                                    | 과오납 금액 반환                                       |                                                   |                                 |                                                           |                                           |                             |
| 환불 결과는 별도로 통보되지 않습니다.<br>결제 취소 방법에 따라 2~7일 소요됨(신용카드, 계좌이체)                                                                                                    |                                                 |                                                   |                                 |                                                           |                                           |                             |

추가 설명

03. 개인정보 확인 및 수정

2020년 한국정보올림피아드 2차 대회 접수

|                    | 106-0-10 12 12                                                                                                    |              |
|--------------------|----------------------------------------------------------------------------------------------------|--------------|
| 생년웤잌               | 200544 01% 01%                                                                                                    |              |
| 성벽                 | Li                                                                                                    |              |
| ****               |                                                                                                    |              |
| 유대전와               |                                                                                                    | ──→ 인련되 정보 화 |
| 이메일                |                                                                                                    |              |
| 자택주소               | 우편번호 찾기                                                                                                    |              |
|                    |                                                                                                    |              |
|                    |                                                                                                    |              |
|                    |                                                                                                    |              |
| 개인정보 수정은           | KPC 자격 홈페이지의 MY자격 > 개인정보관리 메뉴를 이용하세요.                                                                                                    |              |
| 개인정보 수정은<br>오사진정보  | · KPC 자격 홈페이지의 MY자격 > 개인정보관리 메뉴를 이용하세요.                                                                                                    |              |
| 개인정보 수정은<br>이 사진정보 | · KPC 자격 홈페이지의 MY자격 > 개인정보관리 메뉴를 이용하세요.                                                                                                    | > 이러디 니지 취   |
| 개인정보 수정은<br>이 사진정보 | · KPC 자격 홈페이지의 MY자격 > 개인정보관리 메뉴를 이용하세요.<br>!<br>                                                                                                    | → 입력된 사진 확   |
| 개인정보 수정은<br>이 사진정보 | KPC 자격 홈페이지의 MY자격 > 개인정보관리 메뉴들 이용하세요.                                                                                                    | → 입력된 사진 확   |
| 개인정보 수정은<br>이 사진정보 | KPC 자격 홈페이지의 MY자격 > 개인정보관리 메뉴를 이용하세요. **********************************                                                                                                    | → 입력된 사진 확   |
| 개인정보 수정은<br>• 사진정보 | KPC 자격 홈페이지의 MY자격 > 개인정보관리 메뉴들 이용하세요. * 원서접수 시 사진등록은 필수항목입니다. * 원서접수 시 사진등록은 필수항목입니다. * 사진은 최근 6개월 이내에 촬영한 사진을 등록합니다. * 아래의 경우 대회 1주일 전(11월 8일)까지 홈페이지에서 사진을 수정해주시기 바랍니다. * '임시 사진 등록'으로 접수한 경우 * 비지의 비지의 도구해지 않으 것으 | → 입력된 사진 확   |

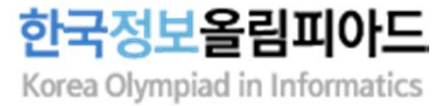

### (1) 재학생

○ 접수 정보

| 재학구분         | <ul> <li>재학생</li> <li>외국인학교</li> <li>비재학생</li> </ul> | 재학구분, 참가부문, 사용언어를 선택합니                           |
|--------------|------------------------------------------------------|--------------------------------------------------|
| 참가부문         | ○ 초등부 ○ 중등부 ○ 고등부                                    | → 참가부문은 1차 대회와 동일하게 선택해이<br>하며 사용어어느 주복 서태 가느하니다 |
| 사용언어         | C/C++ : Code::Blocks Python 3.x.x Java : Eclipse 다중선 | 기에, 지승간에는 승규 한국 기승합니다.                           |
| 학교명          |                                                      |                                                  |
| 학년           | 해당하는 학년의 숫자만 작성 바랍니다. 예) 1학년인 경                      | ♀ => 1                                           |
| 학교주소         | 우편번호 찾기                                              |                                                  |
|              |                                                      | → 해당 정보를 입력합니다.                                  |
|              |                                                      |                                                  |
| 보호자연락처(휴대전화) | 010 🗸                                                |                                                  |
| 수험지역         | I 지역을 선택하세요                                          | 지역(고사장) 선택                                       |

한국정보올림피아드

Korea Olympiad in Informatics

### 추가 설명

### □ 재학구분 및 출생년도에 따라 신청 가능한 참가 부문

| 재힉       | 구분  | 재학생       | 외국인학교         | 비재학생                                           |               |                     |
|----------|-----|-----------|---------------|------------------------------------------------|---------------|---------------------|
| 최종       | 학력  | 선택없음      | 선택없음          | 검정고시 합격 없음     초등학교 졸업학력<br>검정고시 합격     중학교 졸업 |               | 중학교 졸업학력<br>검정고시 합격 |
|          | 초등부 |           | 2008년생~2014년생 | 2008년생~2014년생                                  | 신청불가          | 신청불가                |
| 잠가<br>부문 | 중등부 | 1998년생 이상 | 2005년생~2007년생 | 2005년생~2007년생                                  | 2005년생~2014년생 | 신청불가                |
|          | 고등부 |           | 2002년생~2004년생 | 2002년생~2004년생                                  | 2002년생~2004년생 | 2002년생~2014년생       |

### (2) 외국인학교

○ 접수 정보

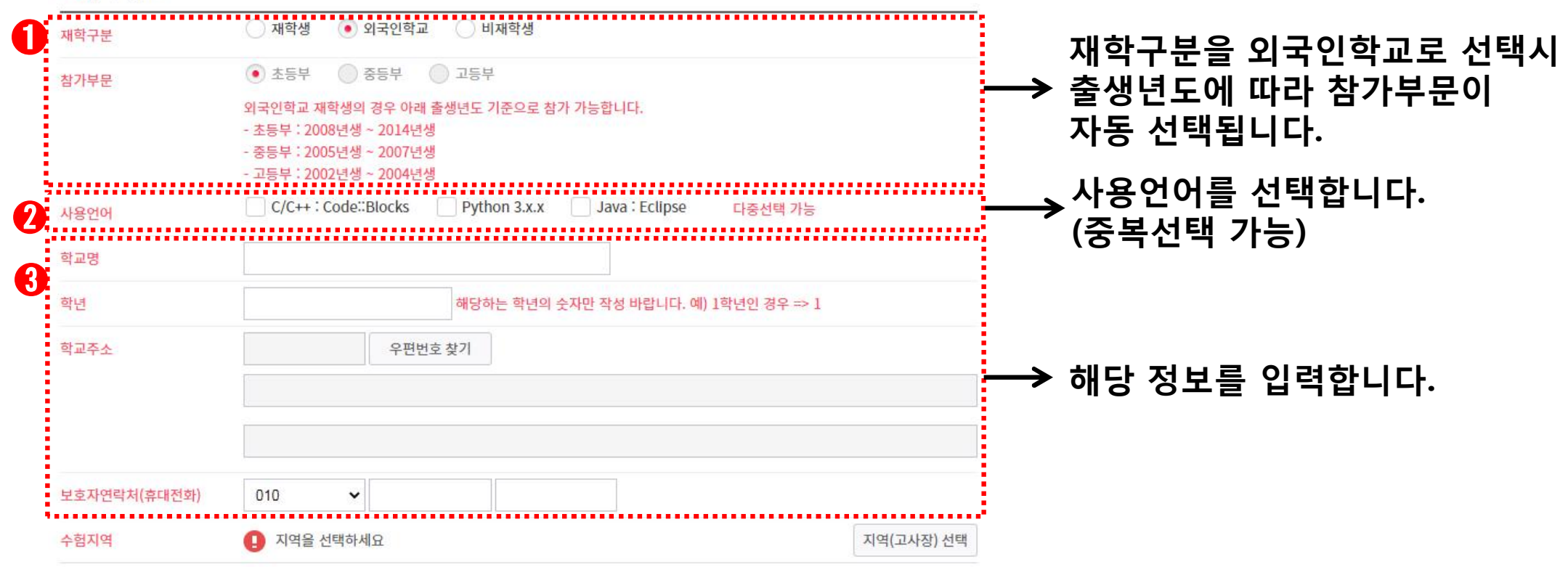

한국정보올림피아드

Korea Olympiad in Informatics

추가 설명

### □ 재학구분 및 출생년도에 따라 신청 가능한 참가 부문

| 재학       | 구분  | 재학생       | 외국인학교         | 비재학생          |                      |                     |
|----------|-----|-----------|---------------|---------------|----------------------|---------------------|
| 최종       | 학력  | 선택없음      | 선택없음          | 검정고시 합격 없음    | 초등학교 졸업학력<br>검정고시 합격 | 중학교 졸업학력<br>검정고시 합격 |
|          | 초등부 |           | 2008년생~2014년생 | 2008년생~2014년생 | 신청불가                 | 신청불가                |
| 점가<br>부문 | 중등부 | 1998년생 이상 | 2005년생~2007년생 | 2005년생~2007년생 | 2005년생~2014년생        | 신청불가                |
|          | 고등부 |           | 2002년생~2004년생 | 2002년생~2004년생 | 2002년생~2004년생        | 2002년생~2014년생       |

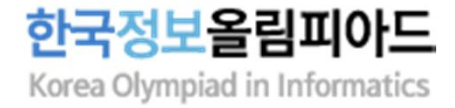

### (3) 비재학생

○ 접수 정보

| 재학구분           | 🔵 재학생 💫 외국인학교 💿 비재학생                                                                              |                                       |
|----------------|---------------------------------------------------------------------------------------------------|---------------------------------------|
| 최종학력           | <ul> <li>검정고시 합격 없음</li> <li>초등학교 졸업학력 검정고시 합격</li> <li>중학교 졸업학력 검정고시 합격</li> </ul>               | <sup>역</sup>                          |
| 참가부문           | <ul> <li>초등부</li> <li>중등부</li> <li>고등부</li> </ul>                                                 | → 재학구문을 비재학생으로 선택시<br>치조하려 미 축새녀드에 따라 |
|                | 비재학생(검정고시 합격 없음)인 경우 아래 출생년도 기준으로 참가 가능합니다.<br>- 초등부 : 2008년생 ~ 2014년생<br>- 중등부 : 2005년생 ~ 2007년생 | 최응역력 및 물정원모에 따다<br>참가부문이 자동 선택됩니다.    |
| <b>2</b> 사용언어  | - 고등구 · 2002년영 ~ 2004년영<br>C/C++ : Code::Blocks Python 3.x.x Java : Eclipse 다중선택 가능               | ──→ 사용언어를 선택합니다.<br>(중복선택 가능)         |
| 3 보호자연락처(휴대전화) | 010 🗸                                                                                             | → 해당 정보를 인련한니다                        |
| 수험지역           | 지역을 선택하세요                                                                                         | 지역(고사장) 선택                            |

추가 설명

### □ 재학구분 및 출생년도에 따라 신청 가능한 참가 부문

| 재학         | 구분  | 재학생       | 외국인학교         | 비재학생                                                               |               |                     |
|------------|-----|-----------|---------------|--------------------------------------------------------------------|---------------|---------------------|
| 최종         | 학력  | 선택없음      | 선택없음          | 검정고시 합격 없음         초등학교 졸업학력<br>검정고시 합격         중학교 졸업학<br>검정고시 합격 |               | 중학교 졸업학력<br>검정고시 합격 |
|            | 초등부 |           | 2008년생~2014년생 | 2008년생~2014년생                                                      | 신청불가          | 신청불가                |
| 잠가<br>  부문 | 중등부 | 1998년생 이상 | 2005년생~2007년생 | 2005년생~2007년생                                                      | 2005년생~2014년생 | 신청불가                |
|            | 고등부 |           | 2002년생~2004년생 | 2002년생~2004년생                                                      | 2002년생~2004년생 | 2002년생~2014년생       |

### □ 선택하신 지역 및 고사장은 추후 상황에 따라 조정될 수 있습니다.

| <ul> <li>재학생</li> <li>외국인학교</li> <li>비재학생</li> </ul>     | 고사장 찾기                                                                                                    |
|----------------------------------------------------------|----------------------------------------------------------------------------------------------------|
|                                                          |                                                                                                    |
| ○ 초등부 ○ 중등부 ○ 고등부                                        | 시/도/지역을 선택하세요<br>선택하신 고사장에 응시자가 /구 적거나 너무 많으면 인근 고사장으로 배정될 수도 있습니다.                                                                                 |
| C/C++ : Code::Blocks Python 3.x.x Java : Eclipse 다중선택 가능 | 서울특별시         고사장 검색           고사장명         소속지역센터         잔여좌석         기능                                                                          |
|                                                          | 추후배정고사장 서울서부지역센터 3 선택                                                                                                    |
| 해당하는 학년의 숫자만 작성 바랍니다. 예) 1학년인 경우 => 1                    | 접수하고자 하는 고사장을 선택합니다.                                                                                                    |
| 우편번호 찾기                                                  |                                                                                                    |
|                                                          |                                                                                                    |
| 010                                                      |                                                                                                    |
| 이 지역을 선택하세요           기역을 선택하세요         기역(고사장) 선택       |                                                                                                    |
|                                                          | 확인                                                                                                    |
|                                                          | C/C++: Code:::Blocks Python 3.x.x Java: Eclipse 다중선택 가능          해당하는 학년의 숫자만 작성 바랍니다. 예) 1학년인 경우 ⇒ 1         9편번호 찾기         010         지역을 선택하세요 |

# 04. 접수 정보 선택 및 입력

수험지역(고사장) 선택

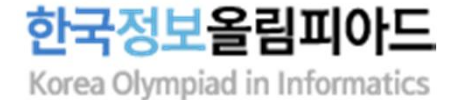

지여은 서태 ㅎ 그 나자은 거새하니다

# 05. 접수 확인 및 결제 진행

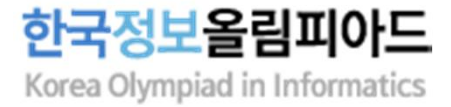

#### ○ 원서접수 내역

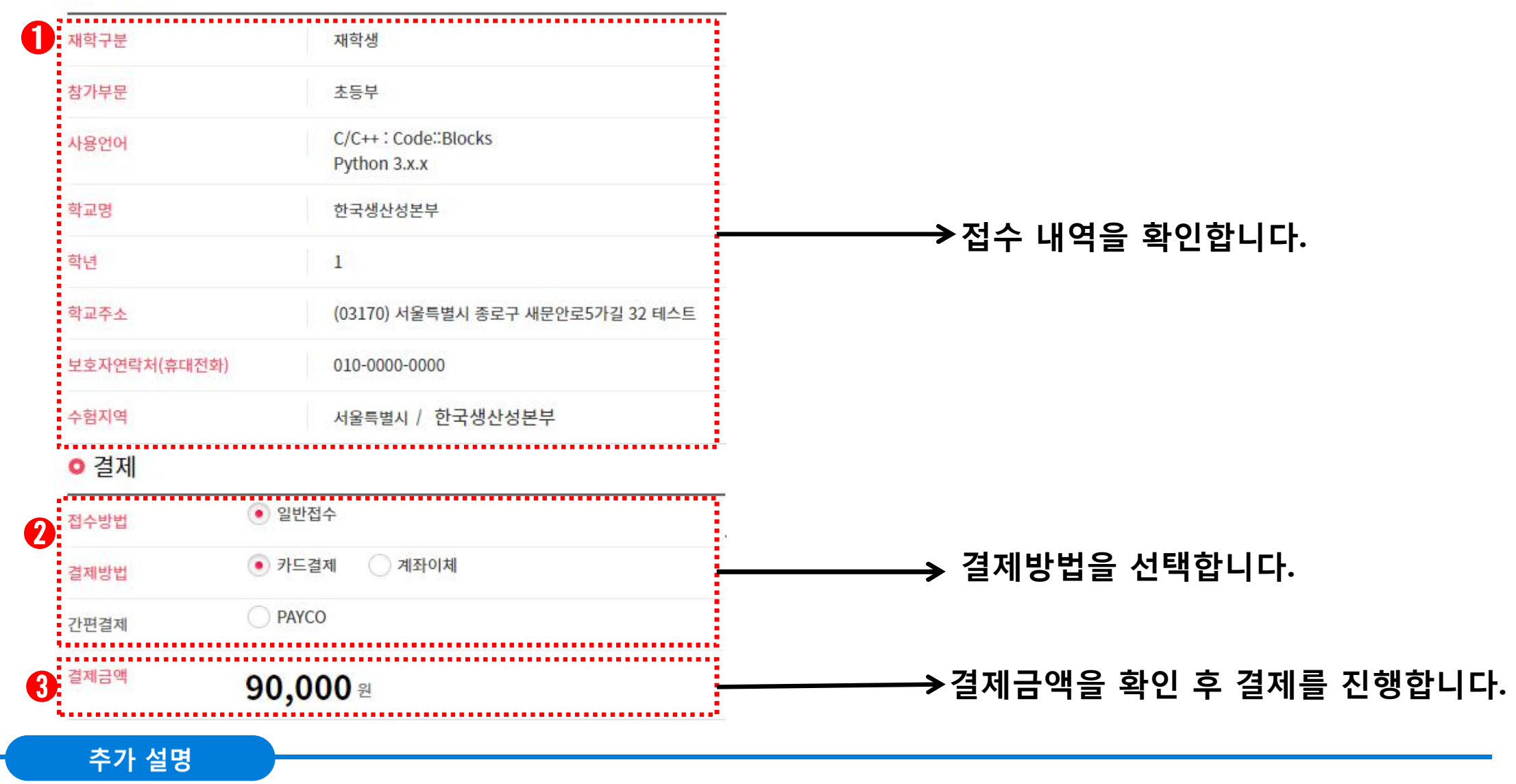

#### □ 접수 완료 후 하단의 '메인으로'를 클릭하여 생산성본부 메인 홈페이지로 이동 및 접수내역을 확인합니다 : <u>https://license.kpc.or.kr/kpc/qualfAthrz/index.do</u> 접속 -> 로그인 -> 접수/수험표확인 -> 원서접수확인/발급 -> 원서접수 확인및수정 -> 상세보기

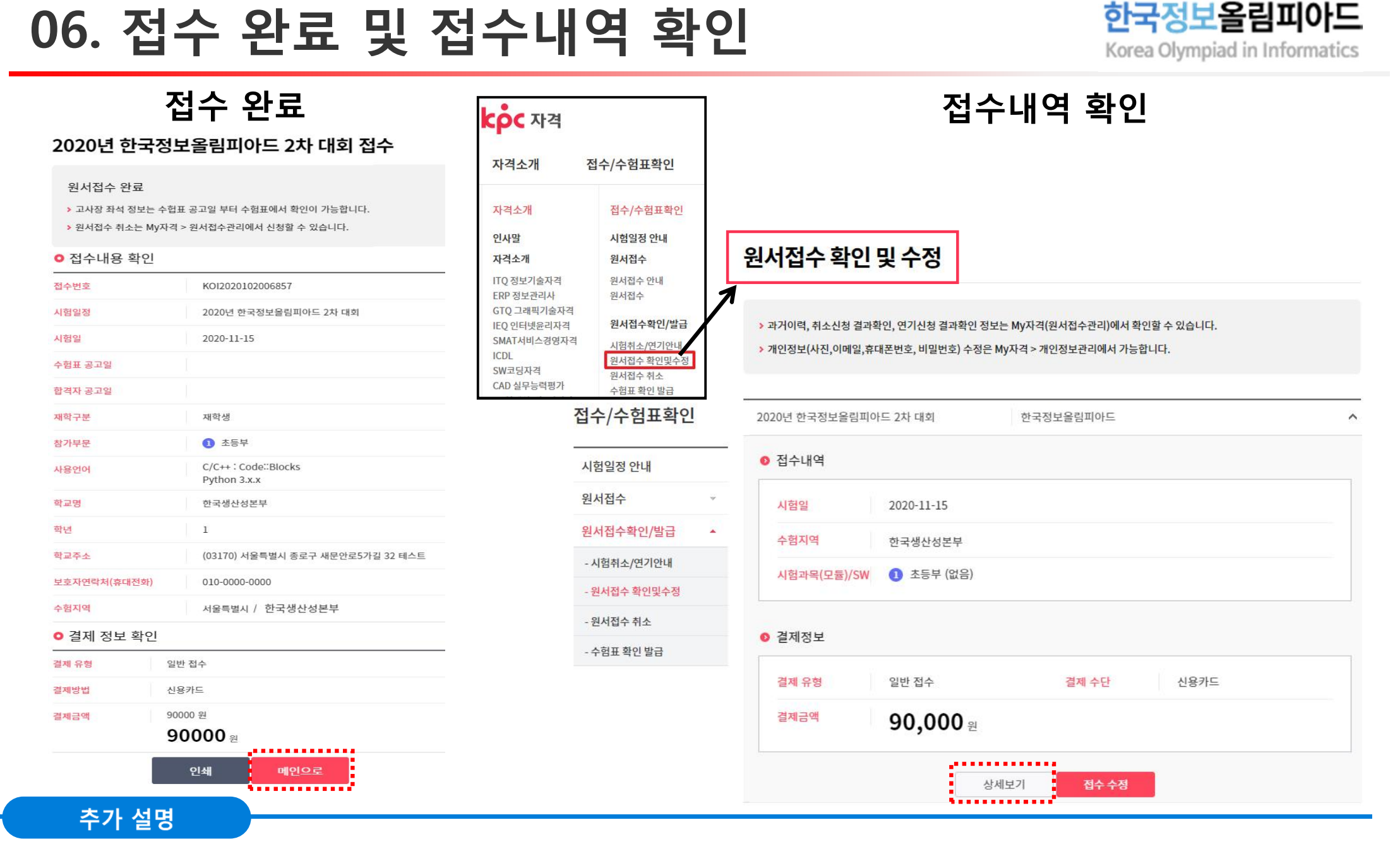